## Q 配線の隠線記号や隠線間隔を変更したい

## A [配線記号の設定]で変更します

[電気]タブ-[配線記号の設定]を開きます。

| 電気   | 機器器具 | スリーフ・インサート                                 | 建築    | ツール    | 加工    | 表示  | アドイン |    |         |          |   |         |   |         | 施工          | •       |
|------|------|--------------------------------------------|-------|--------|-------|-----|------|----|---------|----------|---|---------|---|---------|-------------|---------|
|      |      | ▶ ■ 盤のタイプ 🔍                                | •     | / 🚽 ካ  | ーブルダク | ኑ 🚄 | ケーブル | A  | ♦ 結合    | 🞬 サイズ記入  | • | 範囲の省略   | • | DWG     | 🛧 条数記号の設定   | -       |
|      |      | <table-cell-rows> 盤の管理範囲</table-cell-rows> |       | י 🚽 א  | ースウェイ | /*  | 電線管  | Ħ  | ■■分割 ▼  | 🛚 🏫 高さ変更 | • | 칠 向きの反転 |   |         | === 敷設方法の設定 |         |
| 配線管理 | 整の管理 | 📩 点滅区分 🛛 🔻                                 | ・ ラック | 💌 🚅 /S | スダクト  | 6   | 竪管 ▼ | 部材 | ■ トリミング | 📈 伯斛斗    | • | 🚅 属性コピー |   | 電気図面に変換 | 日 配線記号の設定   | 3       |
|      | 管理   |                                            |       |        | - P   | E   |      |    |         | ルート編     | 隼 |         |   | 取り込み    | 設定          | р.<br>— |

[その他]タブ-[隠線記号]で、記号や隠線の間隔を変更できます。[OK]をクリックすると、設定が反映されます。

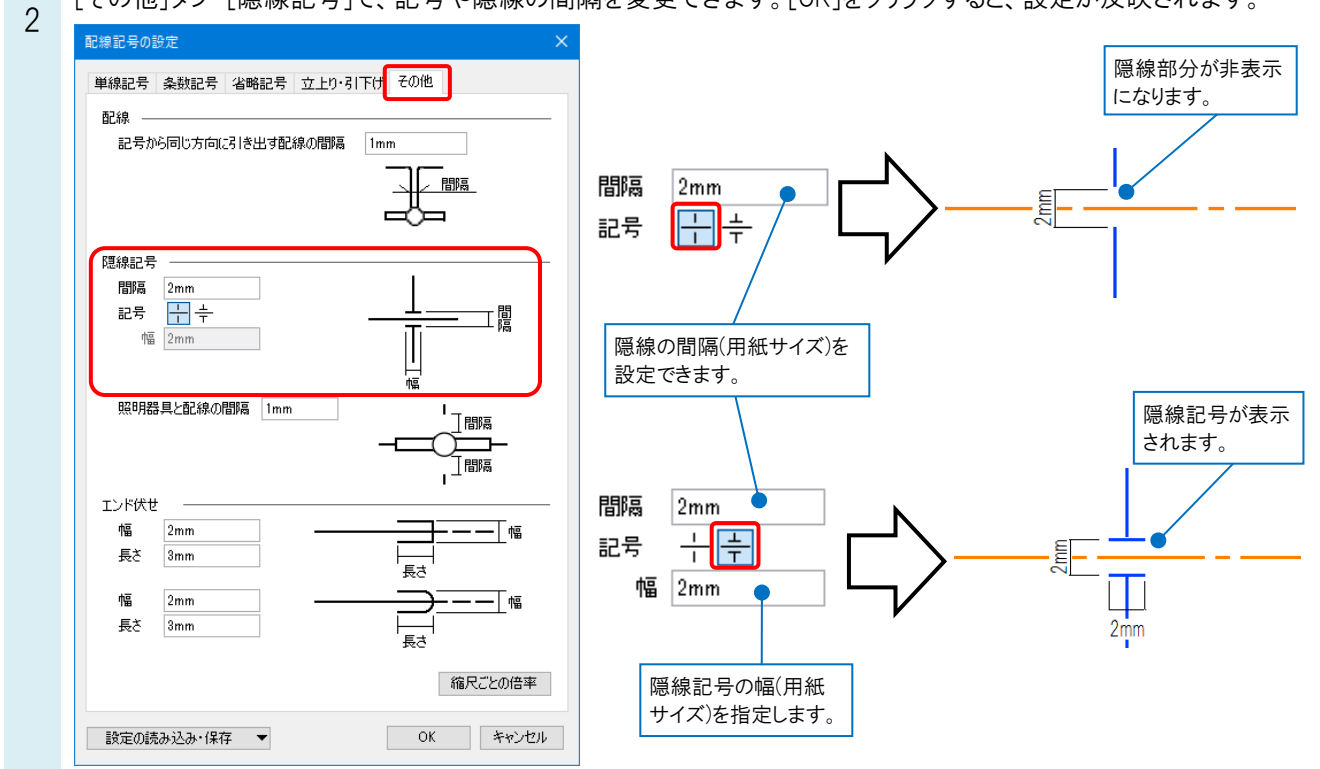

## ●補足説明

1

[隠線記号]-[照明器具と配線の間隔]で、配線が照明器具で隠線される場合の隠線間隔(用紙サイズ)を指定できます。

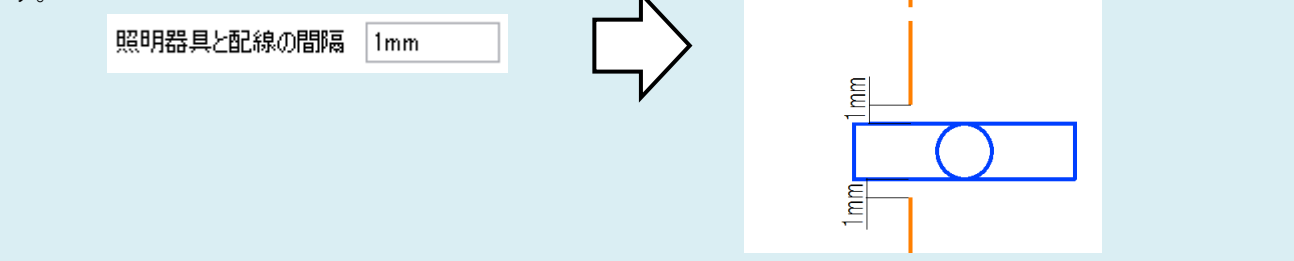

| ●補足説明<br>配線の[自動隠線]のオン/                                      | ゚オフは、[電気]タブの[自動隠線]をクリックして切り替えます。                                                                                                    |  |  |  |  |  |
|-------------------------------------------------------------|----------------------------------------------------------------------------------------------------|--|--|--|--|--|
| 🅙 ホーム 図形 配管 ダクト                                             | ・ 電気 機器器具 スリーフ・インサート 建築 ツール 加                                                                                                    |  |  |  |  |  |
|                                                             | ● ● ● ● ● ● ● ● ● ● ● ● ● ● ● ● ● ● ● ● ● ● ● ● ● ● ● ● ● ● ● ● ● ● ● ● ● ● ● ● ● ● ● ● ● ● ● ● ● ● ● ● ● ● ● ● ● ● ● ● ● ● ● ● ● ● ● ● ● ● ● ● ● ● ● ● ● ● ● ● ● ● ● ● ● ● ● ● ● ● ● ● ● ● ● ● ● ● ● ● ● ● ● ● ● ● ● |  |  |  |  |  |
|                                                             | ☆ 条数記号 1 回路番号の設定 ▼ 15m 長さ記入 ▼                                                                                                    |  |  |  |  |  |
| 自動隠線の設定についての詳細は、FAQ「 <u>配線の自動隠線で隠線する向きを変更したい</u> 」をご参照ください。 |                                                                                                    |  |  |  |  |  |